# ADOC et Ten'Up : nouveautés liées aux offres des clubs et à l'inscription en ligne

Le présent guide détaille les nouvelles fonctionnalités liées au module de création d'offres d'ADOC et à l'inscription en ligne sur Ten'Up

# ADOC

Les « formules » et « produits » sont à présent regroupés en une catégorie unique, les « offres » du club, accessibles depuis le nouveau module « Offres ».

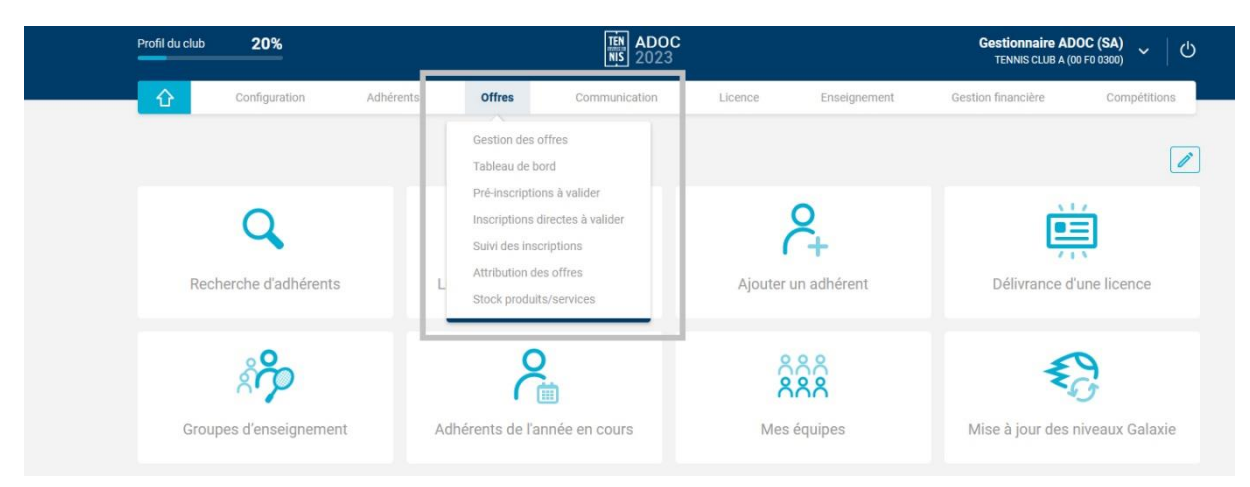

# Gestion des offres

#### **Offres > Gestion des offres**

Ce nouvel écran est présenté sous forme de tableau depuis lequel vous pouvez créer vos offres et consulter la liste des offres créées par catégories (adhésion, enseignement, carnet de tickets, animation, produits).

Les offres sont affichées par année d'adhésion. La liste déroulante permet de sélectionner l'année souhaitée et de ne visualiser que les offres qui s'y rattachent.

| Ĉ Co                                           | onfiguration       | Adhérents                                   | Offres           | Communication     | Licence | Enseignement | Gestion financière | Compétitions                 |
|------------------------------------------------|--------------------|---------------------------------------------|------------------|-------------------|---------|--------------|--------------------|------------------------------|
| Offres - Gestion des offr                      | res                |                                             |                  |                   |         |              |                    |                              |
| _                                              |                    |                                             |                  |                   |         |              |                    |                              |
|                                                |                    |                                             |                  |                   |         |              |                    |                              |
| () Glissez-dép                                 | oosez les offres d | ans la liste pour définir leur              | ordre d'affichag | je sur Ten'Up     |         |              |                    |                              |
| Glissez-dép     Ajouter une offre              | oosez les offres d | ans la liste pour définir leur (            | ordre d'affichag | ge sur Ten'Up     |         |              |                    | 2023                         |
| Glissez-dép     Ajouter une offre              | posez les offres d | ans la liste pour définir leur d            | ordre d'affichag | je sur Ten'Up     |         |              |                    | 2023                         |
| Glissez-dép     Ajouter une offre     ADHÉSION | bosez les offres d | ans la liste pour définir leur definir leur | ordre d'affichag | carnet de tickets |         | ANIMATION    |                    | 2023<br>2023<br>2022         |
| Glissez-dép     Ajouter une offre     ADHÉSION | posez les offres d | ans la liste pour définir leur              | ordre d'affichag | CARNET DE TICKETS |         | ANIMATION    | PRODUITS           | 2023<br>2023<br>2022<br>2021 |

Une fonctionnalité de glisser/déposer permet de définir l'ordre d'apparition des offres sur Ten'Up au sein d'une même catégorie.

| ADHÉSION                                    |    | ENSEIGNEMENT | CARNET DE TICKETS |
|---------------------------------------------|----|--------------|-------------------|
| Cotisation adultes padel 🧪<br>0 tarif actif |    | + Ajouter    | + Ajouter         |
| 0 💿 0 🚍                                     | 0  |              |                   |
| Cotis tion adultes tennis 🧪                 |    |              |                   |
|                                             | 00 |              |                   |

 Il est possible de reconduire des offres déjà créées pour gagner du temps d'une année sur l'autre. Pour cela, sélectionnez une ou plusieurs offres et cliquez sur le bouton « reconduire ». Une étape intermédiaire vous permettra d'ajuster les tarifs et les modalités de souscription avant que les offres sélectionnées ne soient reconduites.

| ADHÉSION                                                                                             | ENSEIGNEMEN                                 | π 🗌                 | CARNET DE TICKETS |                   | ANIMATION     |         |        |
|----------------------------------------------------------------------------------------------------|---------------------------------------------|---------------------|-------------------|-------------------|---------------|---------|--------|
| Cotisation adultes padel                                                                             | * 🛛 🕂                                       | Ajouter             | + Ajoute          | r                 | +             | Ajouter |        |
| 1 💽 0 📼                                                                                              | 0 🕓                                         |                     |                   |                   |               |         |        |
| Cotisation adultes tennis 2 tarifs actifs                                                            | 2                                           |                     |                   |                   |               |         |        |
| 2 💽 0 📰                                                                                              | 0 🕜                                         |                     |                   |                   |               |         |        |
| + Ajouter                                                                                            |                                             |                     |                   |                   |               |         |        |
|                                                                                                    |                                             |                     |                   |                   |               | Reco    | nduire |
| Reconduire des offres                                                                                |                                             |                     |                   |                   |               |         |        |
| Reconduire pour l'année d'adhésion*<br>Vous pouvez créer une année d'adhésion depuis l'ongle<br>2024 | et Configuration > Paramétrage > Année adhé | isian.              |                   |                   |               |         |        |
| ✓ COTISATION ADULTES PAD                                                                             | DEL                                         |                     |                   |                   |               | ×       |        |
| COTISATION ADULTES TEN                                                                               | INIS                                        |                     |                   |                   |               | ×       |        |
| Du* 01/10/2023                                                                                       | Tarif Commune                               | VISIBLE SUR TEN'UP* | Non V             | PRIX SANS LICENCE | ( <b>c</b> )* | 创       |        |
| Au* 30/09/2024                                                                                       | Tarif Hors commune                          | Oui 🗸 🗸             | Non 🗸 🗸           | 200.00            |               | 创       |        |
|                                                                                                    |                                             |                     |                   |                   | Annuier       | Valider |        |

 Il est aussi possible de dupliquer sur une même année une offre déjà créée. L'offre dupliquée pourra ensuite être modifiée en cliquant sur le bouton crayon.

| - Ajouter une offre                            |         |              |        |            |           |            |           | 2023 🗸 🗸  |
|------------------------------------------------|---------|--------------|--------|------------|-----------|------------|-----------|-----------|
| DHÉSION                                        | ENSE    | IGNEMENT     | CARNET | DE TICKETS | ANIMATION |            | PRODUITS  |           |
| Cotisation adultes padel 🧪                     |         | + Ajouter    |        | + Ajouter  | +         | Ajouter    | +         | Ajouter   |
| 1 💽 0 🚍                                        | O       |              |        |            |           |            |           |           |
| Cotisation adultes tennis 🧪<br>2 tarifs actifs |         |              |        |            |           |            |           |           |
| 2 💽 0 📼                                        | 0       |              |        |            |           |            |           |           |
| + Ajouter                                      |         |              |        |            |           |            |           |           |
|                                                |         |              |        |            |           | Reconduire | Dupliquer | Supprimer |
|                                                |         |              |        |            |           |            |           |           |
| + Ajouter une offre                            |         |              |        |            |           |            |           |           |
| ADHÉSION                                       |         | ENSEIGNEMENT |        |            |           |            |           |           |
| Cotisation adultes pade<br>1 tarif actif       | 1       | + Ajou       | ter    |            |           |            |           |           |
| 1 💿                                            |         |              |        |            |           |            |           |           |
| Cotisation adultes tenni<br>2 tarifs actifs    | s 🧪 🗌   |              |        |            |           |            |           |           |
| 2 💽                                            |         |              |        |            |           |            |           |           |
| • Cotisation adultes pade                      | /       | 1            |        |            |           |            |           |           |
| 1 tarif actif                                  |         |              |        |            |           |            |           |           |
| 1 tarif actif                                  | 0 🖬 0 🕓 |              |        |            |           |            |           |           |

# Création d'une offre

La création d'une offre comporte trois étapes : la description, les options de réservation et les tarifs. Il est possible de créer une offre en cliquant sur le bouton « Ajouter une offre » puis choisissant le type d'offre à créer, ou bien en cliquant sur le bouton « Ajouter » présent en bas de chaque colonne du tableau.

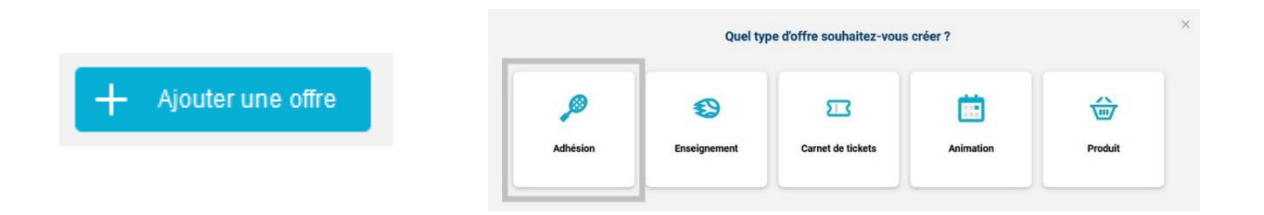

| tour                  | Informations générales       |                   |   |
|-----------------------|------------------------------|-------------------|---|
| ning et options       | Nom de l'offre*              | Année d'adhésion* |   |
| initial of the second | Renseignez le nom de l'offre | 2023              | ~ |
| rifs                  |                              |                   |   |
|                       | Pratique®                    |                   |   |
|                       |                              |                   |   |

- Le nom de l'offre est celui qui s'affichera sur Ten'Up. Il conviendra d'utiliser un nom court et explicite.
- Plusieurs pratiques peuvent être sélectionnées et associées à l'offre. Ex : Tennis et Beach Tennis s'il s'agit d'un stage proposant ces deux pratiques.
- Le champ « Description » permet d'indiquer les informations importantes et spécificités de l'offre. Un exemple de description vous est proposé pour chaque type d'offre. L'exemple s'affichera au clic sur le lien et pourra être copié dans le presse-papier.

| cription*                                |                                           |                                              |                          |           |
|------------------------------------------|-------------------------------------------|----------------------------------------------|--------------------------|-----------|
| and the second second                    |                                           |                                              |                          |           |
| récisez les inform<br>ermettra à vos adi | ations essentielle<br>nérents et futurs a | s concernant cette c<br>dhérents d'en savoir | ffre. Cette des<br>olus. | scription |
| ennetia a yes ao                         | Jerenia er fatala a                       |                                              | prus.                    |           |
|                                          |                                           |                                              |                          |           |
|                                          |                                           |                                              |                          |           |
|                                          |                                           |                                              |                          |           |

Les critères supplémentaires sont facultatifs. Ils permettent de réserver l'offre à un certain public et seront pris en compte au moment de l'inscription sur Ten'Up. Exemple : un adhérent classé 15/4 ne pourra pas s'inscrire à un stage réservé aux NC à 30/3.

| Critères       | s suppl | mentaires                 |                      |
|----------------|---------|---------------------------|----------------------|
| Sexe           |         | Age sportif               | Niveau ou classement |
| o <sup>7</sup> | ç       | Minimum 🛛 🗸 à Maximum 🖌 🗸 | NC 🔷 à 30/3 🗸        |

Le champ « Licence(s) associée(s) » sert à définir un ou plusieurs types de licences qui s'ajouteront à l'offre lors de son achat depuis Ten'Up. Les types de licences proposés sont ceux que le club est habilité à délivrer. Ex : s'il dispose de pistes de padel validées par sa ligue, il pourra associer la licence padel à ses offres. Ce champ est **obligatoire pour toutes les offres d'adhésion et de cours**.

| Licences associées*<br>Vous pouvez désormais proposer directement la prise de licence en ligne sur Ten'Up. Pour cela nous vous invitons à indiquer le(s) type(s) de licence(s) qui pourront être associés à cette offre. Sélection<br>multiple possible. |
|----------------------------------------------------------------------------------------------------|
| découverte Z multi-raquettes                                                                                                    |

Choix du planning : le planning est porteur des règles de réservation de l'offre. Il remplace les créneaux de formules présents dans l'ancienne version du module. Cette gestion centralisée en plannings permet d'éviter d'avoir à paramétrer les règles de réservation offre par offre. Il suffira à présent de créer un planning au préalable depuis le menu Configuration > Plannings de réservation, puis de l'associer à toutes les offres qui partagent les mêmes règles de réservation.

| ( Retour            | Réservation en ligne<br>Sélectionnez le planning correspondant aux règles de réservation souhaitées pour cette offre. |
|---------------------|----------------------------------------------------------------------------------------------------|
| Offre               |                                                                                                    |
| Planning et options | Heures pleines                                                                                                    |
| Tarifs              |                                                                                                    |
|                     | Nombre de réservations simultanées autorisées* 🕕                                                                      |
|                     | 1                                                                                                    |
|                     |                                                                                                    |

Carnet de tickets : cette option permet d'associer un carnet de tickets à une offre d'adhésion ou d'enseignement pour que les adhérents inscrits à cette offre bénéficient de ce carnet gratuitement. Le carnet devra être créé au préalable. Les dates du tarif sélectionné seront prises en compte et son tarif sera forcé à 0€ pour être offert aux adhérents qui souscrivent à l'offre.

| 5 invitations                         | 5 invitations Appliquer les dates du tarif suivant* Général (01/10/2022 - 30/09/2023)                   | S invitations Appliquer les dates du tarif suivant* Général (01/10/2022 - 30/09/2023)                        | Carnet de tickets<br>Permet aux adhérents détenteurs de cette offre de bénéficier de tickets gratuitement. Le montant du carnet ne sera pas facturé. |   |
|---------------------------------------|----------------------------------------------------------------------------------------------------|----------------------------------------------------------------------------------------------------|----------------------------------------------------------------------------------------------------|---|
|                                       | Appliquer les dates du tarif sulvant* Général (01/10/2022 - 30/09/2023)                                 | Appliquer les dates du tarif suivant* Général (01/10/2022 - 30/09/2023)                                      | 5 invitations                                                                                                    |   |
|                                       | Appliquer les dates du tarif suivant*           Général (01/10/2022 - 30/09/2023) <ul> <li>✓</li> </ul> | Appliquer les dates du tarif suivant*          Général (01/10/2022 - 30/09/2023) <ul> <li>Suivant</li> </ul> |                                                                                                    |   |
| Appliquer les dates du tarif suivant* | Général (01/10/2022 - 30/09/2023)                                                                       | Général (01/10/2022 - 30/09/2023)                                                                            | Appliquer les dates du tarif suivant*                                                                                                    |   |
| Général (01/10/2022 - 30/09/2023)     |                                                                                                    | Suivant                                                                                                    | Général (01/10/2022 - 30/09/2023)                                                                                                    | ~ |
|                                       |                                                                                                    | Suivant                                                                                                    |                                                                                                    |   |

Tarifs : une même offre pourra avoir un nombre illimité de tarifs, personnalisables par le club (commune/hors commune, étudiants, demandeurs d'emploi etc.).

| re<br>nning et options | Tarifs associés + Ajouter un tarif | Informations générales Nom du tarif* Etudiants |         |            |         |
|------------------------|------------------------------------|------------------------------------------------|---------|------------|---------|
| s                      |                                    | Période du*                                    |         | au*        |         |
|                        |                                    | 01/10/2022                                     | <b></b> | 30/09/2023 | <b></b> |
|                        |                                    | Description                                    |         |            |         |
|                        |                                    | Réservé aux étudiants                          |         |            | 4       |
|                        |                                    |                                                |         |            | 21/100  |

- Le nom du tarif correspond au nom tel qu'il s'affichera sur Ten'Up. Choisissez un nom court et compréhensible.
- Les dates de début et de fin définissent la période pendant laquelle la réservation en ligne sera possible.
- Le champ « Description » permet de préciser les détails spécifiques au tarif. Cette description (facultative) s'affichera sur Ten'Up si elle est renseignée.
- Visibilité sur Ten'Up : ce champ pilote la visibilité du tarif sur Ten'Up. Celui-ci est paramétré sur « Oui » par défaut lors de la création d'un tarif. Si vous souhaitez l'exclure de Ten'Up, il conviendra de passer le champ à « Non ».
- Le champ « Public concerné » permet de cibler les utilisateurs éligibles au tarif. Adhérents, Grand public, ou tout public si l'offre est proposée à tous les utilisateurs sans distinction. Les utilisateurs ne répondant pas au critère ne pourront pas souscrire au tarif sur Ten'Up.

| Visible sur Ten'Up*<br>Cette offre sera visible de toi<br>public) pourra y souscrire. | us sur Ten'Up. Seul le | public sélectionné (adhérent | ts et/ou grand          | ×    |
|---------------------------------------------------------------------------------------|------------------------|------------------------------|-------------------------|------|
| Public concerné*<br>Adhérents = détenteurs d'une                                      | e licence ou d'une off | e au club sur l'année en cou | rs, précédente ou suiva | nte. |
|                                                                                       |                        |                              |                         |      |

- En cochant l'option « Pré-inscription » vous garderez la main pour accepter ou refuser chaque demande de souscription. Le paiement ne sera exigible qu'en cas de validation de votre part.
- Il est à présent possible de demander aux adhérents de fournir un justificatif spécifique lié au tarif. Ce justificatif leur sera demandé sur Ten'Up. Vous pourrez le contrôler sur ADOC à l'écran de validation des pré-inscriptions en attente. Si vous exigez le chargement d'un justificatif, il conviendra d'utiliser le champ texte pour spécifier le type de justificatif demandé. Ex : une carte d'étudiant

| Pré-inscription*<br>L'achat de cette offre sera soumis à une validation préalable de votre part.               | ×   |
|----------------------------------------------------------------------------------------------------|-----|
| Exiger le chargement d'un justificatif*<br>Précisez le type de justificatif souhaité dans le champ ci-dessous. | × × |
| Carte d'étudiant                                                                                               |     |

 Le montant est à indiquer en euros. Il correspond au montant de l'offre sans licence.
 Le montant de la licence sera ajouté de manière automatique au moment de l'inscription sur Ten'Up. Les utilisateurs déjà licenciés ne paieront que le prix de l'offre.

| <b>fisible sur Ten'Up*</b><br>lette offre sera visible de tous sur Ten'Up. Seul le public sélectionné (adhérent<br>ublic) pourra y souscrire. | ts et/ou grand 🗸 🗙          |
|----------------------------------------------------------------------------------------------------|-----------------------------|
| <b>ublic concerné*</b><br>dhérents = détenteurs d'une licence ou d'une offre au club sur l'année en cou                                       | ra, précédente ou suivante. |
| Grand public (non adhérents)                                                                                                    |                             |
| lontant(€)+                                                                                                    |                             |
| 118.00                                                                                                    |                             |

Spécificités des offres de type « animation » :

- > En cas de souscription à l'offre, l'adhérent la verra apparaitre dans son calendrier Ten'Up.
- Les champs « Nombre de places disponibles » et « Quantité maximum par personne » permettent de fixer des quotas.

| Visibilité et paiement                                                                                                    |                              |
|----------------------------------------------------------------------------------------------------|------------------------------|
| Visible sur Ten'Up*<br>Cette offre sera visible de tous sur Ten'Up. Seul le public sélectionné (adhéren<br>public) pourra y souscrire. | ts et/ou grand               |
| Nombre de places disponibles * (i)                                                                                                    |                              |
| 100                                                                                                    |                              |
| Quantité max. / personne (j)                                                                                                    |                              |
| 5                                                                                                    |                              |
| Public concerné*<br>Adhérents = détenteurs d'une licence ou d'une offre au club sur l'année en cou<br>Adhérents                        | rrs, précédente ou suivante. |
| Montant(€)*                                                                                                    |                              |
| 40                                                                                                    |                              |
|                                                                                                    |                              |
|                                                                                                    | Annuler Ajouter              |
|                                                                                                    |                              |
|                                                                                                    |                              |

#### Suppression des offres et des tarifs

Suppression d'une offre depuis l'écran « Gestion des offres » : si aucun adhérent ne possède l'un des tarifs de l'offre à supprimer → la suppression est possible

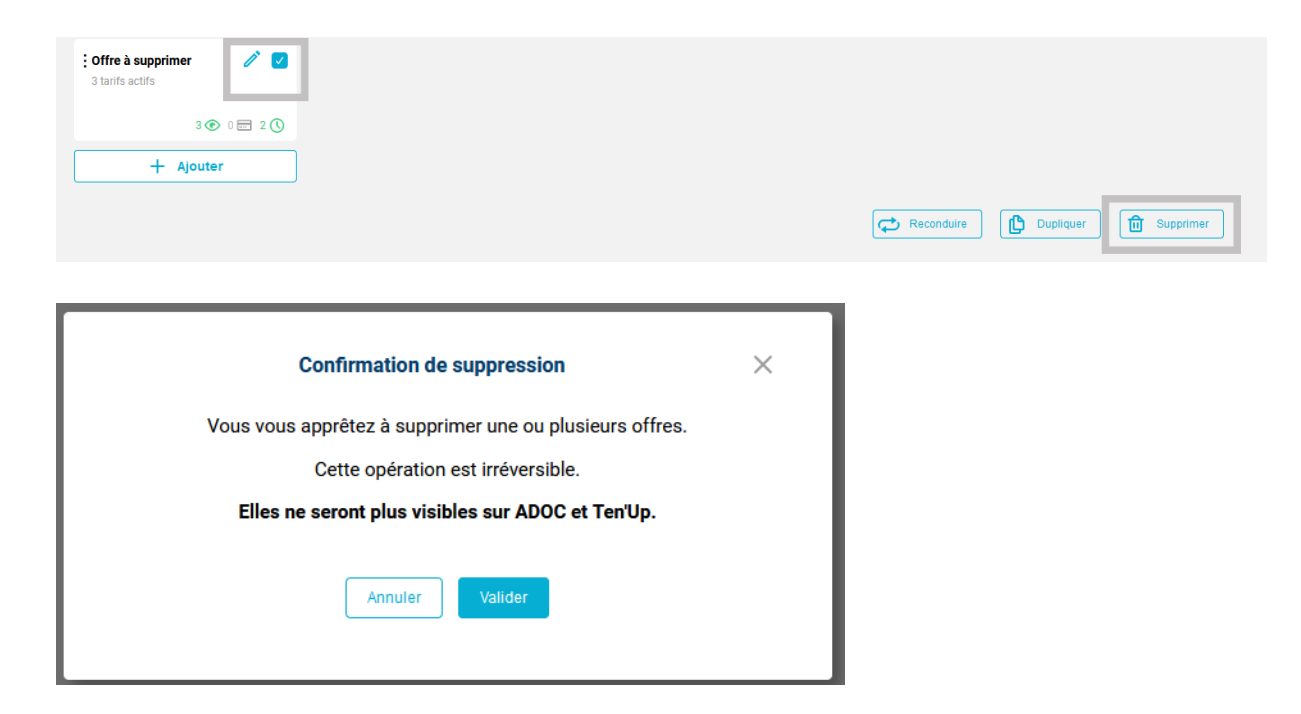

Suppression d'un tarif depuis la liste des tarifs d'une offre : si aucun adhérent ne possède le tarif à supprimer → la suppression est possible

| Tarifs associés                                     |     |
|-----------------------------------------------------|-----|
| Tarif à supprimer<br>123,00 €<br>Visible sur Ten'Up | ) ŵ |
| + Ajouter un tarif                                  |     |

Sinon, il sera possible de supprimer les attributions depuis l'écran Offres > Suivi des inscriptions. Cet écran permet de sélectionner plusieurs offres attribuées et de les supprimer, y compris s'il existait des réservations ou des paiements associés. Exemple : en cas d'attribution d'une offre en masse par erreur.

| ¢≎ | ANONYME Franck 🖧 Nouvel adhérent | ੌ | Carnet 5 tickets invités | Adhérent (5.00€) | ADOC | 2023 |  |
|----|----------------------------------|---|--------------------------|------------------|------|------|--|
| ¢٩ | ANONYME Simon                    | ੌ | Carnet 5 tickets invités | Adhérent (5.00€) | ADOC | 2023 |  |

|                                                                                       | Suppression Offre                                                  | × |
|---------------------------------------------------------------------------------------|--------------------------------------------------------------------|---|
| Vous vous apprêtez à sup                                                              | pprimer l'offre Carnet 5 tickets invités à 2 personne(s).          |   |
| ▲ Toutes les réservations à venir ainsi que tous<br>Cette opération est irréversible. | s les paiements associés à cette offre seront également supprimés. |   |

# Attribution des offres et suivi

#### Tableau de bord

Nouvel écran Offres > Tableau de bord présentant des statistiques relatives au nombre d'inscriptions des adhérents et de prises de licence sur l'année adhésion sélectionnée. Nouveauté à venir en début d'année 2023.

Affichage d'un bloc « Actions rapides » vous permettant d'accéder à la liste des inscriptions/préinscriptions et des prises de contact en attente.

| ACT | IONS RAPIDES                                 |                                                       |                                        |                                    |
|-----|----------------------------------------------|-------------------------------------------------------|----------------------------------------|------------------------------------|
|     | 1<br>Pré-inscription(s)<br>à valider en 2023 | 0<br>Inscription(s) directe(s)<br>à contrôler en 2023 | 0<br>Prise(s) de contact<br>en attente | Attribution des offres<br>en masse |
|     | Consulter >                                  | Consulter >                                           | Consulter >                            |                                    |

# Attribution des offres

#### **Offres > Attribution des offres**

- > Cet écran permet l'attribution en masse (à plusieurs adhérents) d'une ou plusieurs offres.
- Il est possible de modifier le montant facturé. Par défaut, il s'agira du montant du tarif sélectionné.

| et tarif(s)                                  |         |                 |
|----------------------------------------------|---------|-----------------|
| Année ďadhésion*                             |         |                 |
| ication                                      |         |                 |
| Offres*<br>Multi-sélection possible          |         |                 |
| <ul> <li>Cotisation adultes padel</li> </ul> |         |                 |
| ✓ Cotisation adultes tennis                  |         |                 |
| 5 invitations                                |         |                 |
| OFFRE                                        | TARIF   | MONTANT FACTURÉ |
| COTISATION ADULTES TENNIS                    | Commune | 150.00          |
|                                              |         |                 |

- Après avoir sélectionné l'offre, il conviendra de passer à l'étape suivante pour sélectionner les adhérents à qui elle sera attribuée.
- Des filtres sont disponibles en haut d'écran pour permettre d'isoler des adhérents selon des critères prédéfinis, par exemple leur âge ou leur code postal.

| Adhérents                        |                           |                          |
|----------------------------------|---------------------------|--------------------------|
| Dernière adhésion et/ou licence* | Adhérent ou famille       | Sexe                     |
| 2022                             |                           | o <sup>™</sup> ♀         |
| Age sportif                      | Niveau ou classement      | Code postal de résidence |
| Minimum 🖌 🗙 à Maximum 🖌 🗸        | Minimum 🛛 🗸 à Maximum 🖌 🗸 | 13100 Q Filtrer          |

La dernière étape concerne la communication. En cochant l'option « Notifier les adhérents par e-mail », un mail de confirmation d'attribution sera envoyé aux bénéficiaires. Il sera possible de personnaliser le contenu du mail en ajoutant un message dans le champ texte proposé. Cliquez sur suivant pour terminer l'attribution.

| ifier les           | s ad        | lhérent | ts pai | re-m           | ail *    |      |        | ~       | /       | $\times$            |               |           |           |             |          |             |          |           |          |            |          |           |              |                |
|---------------------|-------------|---------|--------|----------------|----------|------|--------|---------|---------|---------------------|---------------|-----------|-----------|-------------|----------|-------------|----------|-----------|----------|------------|----------|-----------|--------------|----------------|
| uter un             | n tex       | te per  | sonna  | alisé          | (faculta | tif) |        |         |         |                     |               |           |           |             |          |             |          |           |          |            |          |           |              |                |
| e-mail s<br>firmati | sera<br>on. | envoy   | /é au  | c adh          | érents p | our  | eur co | nfirmer | r l'att | tribution.          | . Utilis      | ez le cad | e ci-dess | sous si vou | s souha  | tez ajouter | un text  | e personr | alisé qu | i s'affich | era sous | forme d'e | ncart intégr | é à l'e-mail c |
| <b>1</b>            |             | ≣ (     | •      | Ω              |          |      |        |         |         |                     |               |           |           |             |          |             |          |           |          |            |          |           |              |                |
| B I                 |             | s i     | *      | T <sub>×</sub> | = =      |      | = =    | : 13    | •=      | =   215             |               |           | . == .    | Nerral      |          | Deline      |          | Taille    |          |            | -        |           |              |                |
| Adres               | sse2        | z un n  | ness   | age            | person   | nali | sé à v | os adl  | hére    | = 1 ⊣≖<br>ents si v | ⊣=<br>/ous le | e souha   | itez, par | r exemple   | pour l   | eur indiqu  | er les i | règles de | réserv   | ration, r  | A •      | s d'accè  | s au club,   | etc            |
| Adres               | sse2        | z un n  | ness   | age            | person   | nali | sé à v | ros adl | hére    | = 1 -ı≃             | ie<br>ious le | e souha   | itez, pai | r exemple   | e pour l | eur indiqu  | er les i | règles de | réser    | ration, r  | A •      | s d'accè  | s au club,   | etc            |

#### Suivi des inscriptions

#### **Offres > Suivi des inscriptions**

- Ce nouvel écran permet de suivre les offres attribuées aux adhérents. On y retrouve les offres attribuées depuis ADOC et celles souscrites par les utilisateurs sur Ten'Up.
- Il est possible de les filtrer par catégorie d'offre et de supprimer une ou plusieurs attributions en sélectionnant les lignes correspondantes puis en cliquant sur le bouton « Supprimer ».

| unnée d'ad   | fhésion*                            | Catégorie d'offre* |                           |                   |           |                               |           |
|--------------|-------------------------------------|--------------------|---------------------------|-------------------|-----------|-------------------------------|-----------|
| 2023         |                                     | Toutes             | <ul> <li></li> </ul>      |                   |           |                               |           |
| 3 éléme      | ents trouvés.                       |                    |                           |                   |           |                               |           |
|              | NOM PRÉNOM 4                        | SEXE               | OFFRE ATTRIBUÉE 🤟         | TARIF ATTRIBUÉ 🤟  | ORIGINE 4 | MILLÉSIME<br>DERNIÈRE LICENCE |           |
| ہ            | ADHERENT Joris & Nouvel adhérent    | 0 <sup>7</sup>     | Cotisation adultes tennis | Commune (150.00€) | ADOC      | -                             |           |
| €            | ADHERENT Thomas & Nouvel adhérent   | ୖ                  | Cotisation adultes tennis | Commune (150.00€) | ADOC      | 2022                          |           |
| <del>ب</del> | ADOC Gestionnaire & Nouvel adhérent | 0 <sup>7</sup>     | Cotisation adultes tennis | Commune (150.00€) | ADOC      | 2023                          |           |
| 3 éléme      | ents trouvés.                       |                    |                           |                   |           |                               |           |
|              |                                     |                    |                           |                   |           | Û                             | Supprimer |

### Pré-inscriptions à valider

#### **Offres > Pré-inscriptions à valider**

- > Cet écran regroupe toutes les demandes de pré-inscription effectuées depuis Ten'Up.
- > Chaque ligne correspond à une pré-inscription distincte.

| 2023                         |                       | Toute          | es                              | <ul> <li>✓</li> </ul> |         |              |        |                              |                              |             |
|------------------------------|-----------------------|----------------|---------------------------------|-----------------------|---------|--------------|--------|------------------------------|------------------------------|-------------|
| Catégorie d'offre*<br>Toutes | <b>~</b>              |                |                                 |                       |         |              |        |                              |                              |             |
| DATE                         | NOM                   | AGE<br>SPORTIF | OFFRE                           | TARIF                 | MESSAGE | JUSTIFICATIF | CERTIF | FICAT MÉDICAL                | LICENCE                      |             |
| 08/12/22 - 12:27             | GP ANONYME Garance    | 23 ans         | Adhésion padel                  | Commune<br>(200.00€)  | Þ       | ۲            | •      | Sélectionnez                 | multi-raquettes              |             |
| 08/12/22 - 12:18             | ANONYME Jérémy        | 23 ans         | Adhésion<br>adultes<br>annuelle | Commune<br>(200.00€)  |         | ۹            | •      | Sélectionnez                 | multi-raquettes   V          |             |
| 08/12/22 - 10:52             | GP ADHÉRENT Alexandre | 34 ans         | Adhésion<br>adultes<br>annuelle | Commune<br>(200.00€)  |         | ۲            |        |                              |                              |             |
|                              |                       |                |                                 |                       |         |              |        | Refuser les pré-inscriptions | Valider les pré-inscriptions | et licences |

Si un message a été rédigé au moment de la pré-inscription, il sera possible de le consulter en cliquant sur le bouton situé dans la colonne « Message ».

|      | DATE                           | NOM                | AGE<br>SPORTIF | OFFRE           | TARIF                | MESSAGE   | JUSTIFICATIF | CERTIFICAT MÉDICAL   | LICENCE                                          |    |
|------|--------------------------------|--------------------|----------------|-----------------|----------------------|-----------|--------------|----------------------|--------------------------------------------------|----|
|      | 08/12/22 - <mark>1</mark> 2:27 | GP ANONYME Garance | 23 ans         | Adhésion padel  | Commune<br>(200.00€) | Þ         | ۲            | Sélectionnez         | <ul> <li>✓ multi-raquettes</li> <li>✓</li> </ul> |    |
|      | _                              |                    | _              | _               | _                    | _         | _            |                      |                                                  |    |
|      |                                |                    |                |                 | Message de           | e Garan   | ce ANON)     | ME                   |                                                  | ×  |
| L    |                                | Deview             |                |                 |                      |           |              |                      |                                                  |    |
| N    |                                | Bonjour, nous av   | ions discu     | te lors du fort | im des asso          | ociations | . Acceptez   | vous encore des inso | criptions a cette offre?                         |    |
|      |                                |                    |                |                 |                      |           |              |                      |                                                  |    |
| GI   |                                |                    |                |                 |                      | Fermer    |              |                      |                                                  | 25 |
| Gira |                                |                    |                | 12              | UU.UUE)              |           | -            | -                    |                                                  |    |

De la même manière, le certificat médical pourra être contrôlé s'il a été transmis en ligne en cliquant sur le bouton de la colonne « Certificat médical ».

| DATE             | NOM                                                                       | AGE<br>SPORTIF                     | OFFRE                           | TARIF                | MESSAGE  | JUSTIFICATI  | F CERTI                    | FICAT MÉDICAL                                                | LICEN                                 | NCE                        |   |
|------------------|---------------------------------------------------------------------------|------------------------------------|---------------------------------|----------------------|----------|--------------|----------------------------|--------------------------------------------------------------|---------------------------------------|----------------------------|---|
| 08/12/22 - 12:18 | an ANONYME Jérémy                                                         | 23 ans                             | Adhésion<br>adultes<br>annuelle | Commune<br>(200.00€) |          |              | ۲                          | Sélectionnez                                                 | <b>v</b> mu                           | ulti-raquettes 🛛 🗸         |   |
|                  |                                                                           |                                    |                                 |                      |          |              |                            |                                                              |                                       |                            |   |
|                  | Pour des reisons de                                                       | protection                         | des données                     | , personnell         | ee ce ce | rtificat m   | ódical                     | eera cunnrimó a                                              | nràs votre co                         | antrôle ou à               | × |
| 0                | défaut d'action de vo                                                     | tre part, d                        | ans un délai (                  | de 122 jours         | suivant  | son char     | gemer                      | sera supprime aj<br>nt sur Ten'Up.                           | Jies voue co                          | ond one ou, a              |   |
|                  |                                                                           |                                    |                                 | -                    |          |              |                            |                                                              |                                       |                            |   |
| N. A             | NONVME Lárám                                                              |                                    | e decumente                     | fournie              |          |              |                            |                                                              |                                       |                            |   |
| IVI. A           | NONTIME Jerem                                                             | y - Dernier                        | s documents                     | Tournis.             |          |              |                            |                                                              |                                       |                            |   |
|                  |                                                                           |                                    |                                 |                      | 1        |              |                            |                                                              |                                       |                            |   |
|                  |                                                                           |                                    |                                 |                      |          | Merc         | de con                     | tôler le document cha                                        | argé en ligne pa                      | ar le ioueur               |   |
|                  | CER                                                                       | TIFICAT MED                        | ICAL                            | SPORT                |          | mere         | 00 001                     |                                                              | inge en ligne pa                      | in te joueur               |   |
|                  | DE NON CONTRE MON                                                         |                                    | in that goe bo                  | or only              |          | Pour         | être val                   | ide:                                                         |                                       |                            |   |
|                  | To consider the b                                                         |                                    |                                 |                      |          |              | Il doit s                  | agir d'un certificat m                                       | édical attestant                      | t l'absence                |   |
|                  | Docteur en Médecine, certifie avo                                         | ir examiné                         |                                 | A                    |          | $\checkmark$ | ou plus                    | sieurs des disciplines                                       | concernées (ex                        | ctennis,                   |   |
|                  | Mr/Mme                                                                    |                                    |                                 |                      |          |              | parate                     | nnis, beach tennis, pa                                       | del, courte paun                      | me)                        |   |
|                  | Né(e) le                                                                  |                                    | -                               |                      |          |              | délivra                    | nce de la licence, ou d                                      | d'un an au jour (<br>de moins de 6 m  | de la<br>nois s'il a       |   |
|                  | et avoir constaté, ce jour, l'absen<br>pratique de la course à pied en co | ce de signe cliniqu<br>ompétition. | e décelable contre-indi         | quant la             |          | $\checkmark$ | été cha<br>attesta         | argé suite à une impo<br>tion (réponse positive              | asibilité de reno<br>a à au moins une | ouveler par<br>ne rubrique |   |
|                  |                                                                           |                                    |                                 |                      |          |              | du que                     | stionnaire de sante)                                         |                                       | family                     |   |
|                  | remis en mains propres le                                                 | ce que de droit sui                | la demande de fintere           | sse et               |          |              | homole                     | encie sounaite prend<br>oguée organisée par l                | a FFT, le certific                    | cat doit                   |   |
|                  | à                                                                         |                                    |                                 |                      |          | $\checkmark$ | impéra<br>indicat<br>compé | tivement faire état de<br>ion à pratiquer le spor<br>tition» | l'absence de co<br>rt concerné «en    | ontre-<br>1                |   |
|                  | Signature et Cachet du Médecin                                            |                                    |                                 |                      |          |              | C                          | ertificat médical de ty                                      | pe "compétition                       | n <sup>er</sup>            |   |
|                  |                                                                           |                                    |                                 |                      |          | - 1          |                            |                                                              |                                       |                            |   |
|                  |                                                                           |                                    |                                 |                      |          | - 1          |                            | Certificat médical d                                         | e type "loisir"                       |                            |   |
|                  |                                                                           |                                    |                                 |                      |          |              | 1                          | Certificat non                                               | valide                                |                            |   |
|                  |                                                                           |                                    |                                 |                      |          | - 1          |                            |                                                              |                                       | 1                          |   |
|                  |                                                                           |                                    |                                 |                      |          | 1.16         |                            |                                                              |                                       |                            |   |
|                  |                                                                           |                                    |                                 |                      |          |              |                            |                                                              |                                       |                            |   |

Document chargé sur Ten'Up le 08/12/2022.

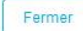

Enfin, si un justificatif de tarif a été chargé, il sera également possible de le consulter en cliquant sur le bouton situé dans la colonne « Justificatif ».

| DATE            | NOM                                                                                                    |                                                                                       | AGE<br>SPORTIF                       | OFFRE                            | TARIF                                           | MESSAGE             | JUSTIFICATIF         | CERTIFICAT MÉDICAL  | LICENCE         |             |
|-----------------|----------------------------------------------------------------------------------------------------|---------------------------------------------------------------------------------------|--------------------------------------|----------------------------------|-------------------------------------------------|---------------------|----------------------|---------------------|-----------------|-------------|
| 08/12/22 - 10:5 | 52 <sub>ເຄີ</sub> ລິ <u>ADHÉREN</u>                                                                                                    | T Alexandre                                                                           | 34 ans                               | Adhésion adultes annuelle        | Commune (200.00€)                               |                     | ۲                    |                     |                 |             |
|                 |                                                                                                    |                                                                                       |                                      |                                  |                                                 | Refu                | user les pré-inscrip | tions Valider les p | ré-inscriptions | et licences |
| _               |                                                                                                    |                                                                                       |                                      |                                  |                                                 |                     |                      |                     | _               | _           |
|                 |                                                                                                    |                                                                                       |                                      |                                  |                                                 |                     |                      |                     |                 | $\times$    |
|                 | NOUS CONTACTER                                                                                                    | Sedf                                                                                  |                                      | e                                |                                                 |                     |                      |                     |                 |             |
|                 | Per internet<br>ed1/r<br>sprinternet: EDF&MOI                                                                                                    |                                                                                       |                                      |                                  | Justificatif de AD                              | HÉRENT A            | lexandre             |                     |                 |             |
|                 | Per tablephone<br>De tind au served die 64 et paqu's 204<br>09 60 32 15 15<br>Obriter pasiel - per appril                                            | 47 1<br>750                                                                           | NUE<br>17 PARIS                      |                                  | Offre : Adhésion adult<br>Tarif : Commune - 200 | es annuelle<br>).0€ |                      |                     |                 |             |
|                 | Mer Cengte auf Serveur Vasal<br>09 70 83 33 33<br>Breve print - pitr agent<br>Per countier<br>EDF SERVICE CURENTS TSA.2tiset<br>02/15 APRIAS CEDEX 9 | ATTESTATIO                                                                            | N TITULAIRE DE COI                   | ITRAT                            |                                                 |                     |                      |                     |                 |             |
|                 | Lieu de consommation<br>47 Ruit<br>75017 PARIS<br>Titulation de constant                                                                             | Par la présente, EDF atteste que<br>d'un contrat auprès d'EDF pour la<br>25017 PARIES | M. eet<br>i logement situé au 47 RUE | schuffement Hulane               | Valider I                                       | e justificatif      |                      |                     |                 |             |
|                 | M<br>Votre contrat<br>N°de contrat<br>N°de contra                                                                                                    | Ce contrat a été établi au nom de<br>déclarations.                                    | N. 14                                | la base de ses                   | Refuser                                         | le justificatif     |                      |                     |                 |             |
|                 | (Sumde à travandte pour le réglement de<br>ves factures)<br>Electricité - Tarl Deu -<br>- Part de Insider (PCL) :<br>N°                              | A Paris, le 13 janvier 2020.                                                          | 01                                   |                                  |                                                 |                     |                      |                     |                 |             |
|                 |                                                                                                    |                                                                                       |                                      | Guillaume<br>Vetre conseller IDF |                                                 |                     |                      |                     |                 |             |
|                 |                                                                                                    |                                                                                       |                                      |                                  |                                                 |                     |                      |                     |                 |             |
|                 |                                                                                                    |                                                                                       |                                      |                                  |                                                 |                     |                      |                     |                 |             |
|                 |                                                                                                    |                                                                                       |                                      | #                                |                                                 |                     |                      |                     |                 |             |
|                 |                                                                                                    |                                                                                       |                                      |                                  |                                                 |                     |                      |                     |                 |             |
|                 |                                                                                                    |                                                                                       |                                      |                                  |                                                 |                     |                      |                     |                 |             |
| _               | _                                                                                                    | _                                                                                     | _                                    |                                  | _                                               | _                   | _                    | _                   | _               | _           |

- En cas de refus du justificatif, il vous sera demandé de préciser le motif. Un mail sera envoyé à l'utilisateur le notifiant du refus de sa pré-inscription. Ce mail fera apparaitre le motif de refus que vous aurez sélectionné.
- Possibilité de valider ou de refuser en masse les pré-inscriptions sélectionnées.
   En cas de validation : les licences concernées seront ajoutées à la liste des licences en attente de validation de paiement.
  - Si la préinscription est configurée en paiement en ligne, la validation du paiement de la licence sera automatiquement déclenchée au moment où l'utilisateur effectuera le paiement en ligne.
  - Si la préinscription est configurée sans paiement en ligne, la licence restera en attente de validation de paiement. Vous garderez la main pour la valider à votre convenance.

## Inscriptions directes à valider

#### **Offres > Inscriptions directes à valider**

- Ce nouvel écran regroupe toutes les inscriptions directes avec prise de licence effectuées depuis Ten'Up. Cela concerne les offres sans pré-inscription pour lesquelles un contrôle du certificat médical est requis. La validation concerne donc la prise de licence associée à l'offre.
- De la même manière que pour les pré-inscriptions, l'écran permet de consulter le message et le certificat médical transmis par l'utilisateur ayant souscrit l'offre.
- > En cas de validation des inscriptions :
  - Les licences payées en ligne seront automatiquement délivrées avec validation du paiement
  - Les licences associées à des offres sans paiement en ligne resteront en attente de validation de paiement. Vous garderez la main pour la valider à votre convenance.

#### Plannings

#### **Configuration > Plannings de réservation**

Nouvelle fonctionnalité de création de plannings (remplace les anciens créneaux de formule) pour vous permettre de définir les règles de réservation associées à vos offres. Un même planning peut être associé à plusieurs offres qui partagent les mêmes règles de réservation. Cette gestion centralisée permet d'éviter de devoir paramétrer plusieurs fois les mêmes critères sur toutes les offres qui partagent les mêmes règles de réservation.

#### Liste des plannings

Ecran listant les plannings existants avec la possibilité de supprimer ou dupliquer un planning. La colonne offres actives associées permet de visualiser la liste des offres qui sont rattachées à chaque planning.

| + Ajout | ter un planning |                   |                                  |                     |
|---------|-----------------|-------------------|----------------------------------|---------------------|
|         | LIBELLÉ         | COURTS ASSOCIÉS   | OFFRES ACTIVES ASSOCIEÉS         |                     |
| ľ       | Heures creuses  | Court 1 , Court 1 | Ecole de tennis (2023)           |                     |
| í       | Heures pleines  | Tous les courts   | 5 tickets tennis ou padel (2023) |                     |
|         |                 |                   |                                  | Dupliquer Dupliquer |

# Création de plannings

Après avoir donné un nom à votre planning, paramétrez la plage de réservation (jours/horaires/courts) couverte par votre planning. Par exemple, en semaine sur tous les courts entre 9h et 23h.

| semaine            | Plage de réservation<br>Jours*<br>Multi-sélection possible |                                                                                                    |                          |
|--------------------|------------------------------------------------------------|----------------------------------------------------------------------------------------------------|--------------------------|
| Pránasuv seconiác  | Tous les jours                                             | Mardi Mercredi Jeudi Vendredi                                                                                                    | Samedi Dimanche          |
| Sicileaux associes | Heure de début*                                            | Heure de fin*                                                                                                    |                          |
|                    | 09:00                                                      | 23:00                                                                                                    | ×                        |
|                    | Courts ou équipements*<br>Multi-sélection possible         |                                                                                                    |                          |
|                    | Tous les courts                                            |                                                                                                    |                          |
|                    |                                                            |                                                                                                    | ourt n°5 Court Court n°6 |
|                    | Court Court n°1 Court Court n°2                            | Court Court n°4 Court Court Co |                          |

- Ensuite, des options de réservation sont proposées. La première option vous permet de définir le moment où vos créneaux seront ouverts à la réservation. Par exemple, en sélectionnant 7 jours, un créneau ne pourra être réservé qu'à partir de 7 jours avant son heure de début. Si un adhérent tente de le réserver plus de 7 jours avant, il sera bloqué sur Ten'Up.
- De la même manière, il est possible d'interdire les réservations de dernière minute en utilisant l'option suivante. Par exemple, vous pourrez décider qu'aucun créneau ne puisse être réservé moins d'1h avant son début.
- Le nombre de personnes par réservation correspond au nombre de joueurs qui devront être identifiés pour pouvoir valider une réservation. En sélectionnant 2 joueurs, l'adhérent qui réserve devra obligatoirement renseigner le nom de son partenaire pour pouvoir valider sa réservation.
- Le délai de suppression permet d'empêcher les adhérents de supprimer leur réservation passé un certain délai.
- Enfin, cliquez sur le bouton créneau suivant pour autoriser les adhérents à bénéficier du créneau qui suit celui qu'ils viennent de réserver, sans qu'une deuxième réservation ne leur soit comptabilisée.

| Options de réservation                   |          |                                     |             |
|------------------------------------------|----------|-------------------------------------|-------------|
| Autoriser la réservation à partir de* () |          | Autoriser la réservation jusqu'à* ( |             |
| 7 jours                                  | <b>~</b> | 1 heure                             | <pre></pre> |
| Nb de pers/réservation* (i)              |          | Délai de suppression* (j)           |             |
| 2 joueurs                                | <b>~</b> | 30 min                              | ~           |
| Proposer le créneau suivant* (i)         | ✓ ×      |                                     |             |

Il est possible de créer plusieurs créneaux de réservation différents pour un même planning, par exemple en définissant des horaires différents pour les jours de la semaine et le week-end. Les créneaux s'afficheront sur la gauche de l'écran.

| om du planning*<br>Planning unique                                      | Enregistrer |                                                          |
|-------------------------------------------------------------------------|-------------|----------------------------------------------------------|
|                                                                         |             | Planning modifié                                         |
| Créneaux associés                                                       |             | Créer un nouveau créneau Retour à la liste des plannings |
| Samedi, dimanche<br>07:00-12:00<br>Tous les courts                      | C Ó         |                                                          |
| Lundi, mardi, mercredi, jeudi, vendre<br>08:00-22:00<br>Tous les courts | di () fi    |                                                          |
| – Ajouter un créneau                                                    |             |                                                          |

# Prises de contact

#### Communication > Prises de contact Ten'Up

Ce nouvel écran intégré au module communication d'ADOC permet de consulter la liste des messages envoyés depuis Ten'Up.

| ;   | Communication           | Licenc |
|-----|-------------------------|--------|
|     | Mails                   |        |
|     | Notifications Ten'Un    | _      |
|     | Prises de contact Ten'L | lр     |
| n   | Message d'accueil       |        |
|     | Evénements du club      |        |
| 05: | Documents administrat   | tifs   |
|     | Listes de diffusion     | ler    |

- Il regroupe les prises de contact effectuées depuis Ten'Up : messages génériques adressés au club et messages liés à une offre spécifique
- Consultez les messages en cliquant sur le bouton situé dans la colonne « Message ».
   Une fenêtre s'ouvre. Vous pourrez répondre à l'utilisateur directement depuis ce module s'il a renseigné une adresse email (votre réponse lui sera envoyée par mail)

| Tous       | <b>v</b>   | Tous               |                    | <b>~</b>           |                        |                                   |
|------------|------------|--------------------|--------------------|--------------------|------------------------|-----------------------------------|
|            |            |                    |                    |                    |                        |                                   |
|            |            |                    |                    | ÷                  |                        |                                   |
| DATE       | TYPE       | OFFRE              | MESSAGE            | CONTACT            | STATUT                 |                                   |
| 08/12/2022 | Général    |                    | P                  |                    | En attente             |                                   |
|            | 08/12/2022 | 08/12/2022 Général | 08/12/2022 Général | 08/12/2022 Général | 08/12/2022 Général 📮 🗒 | 08/12/2022 Général 📮 🖲 En attente |

> La colonne statut permet de tracer l'état de la demande : en attente, réponse envoyée...

|        | NOM                    | DATE                                                          | т                                                            | YPE OF                          | FRE MESS           | AGE CONTACT            | STATUT          |                       |
|--------|------------------------|---------------------------------------------------------------|--------------------------------------------------------------|---------------------------------|--------------------|------------------------|-----------------|-----------------------|
| O ANTI | ANONYME Thierry        |                                                               |                                                              | r                               | -                  | 1 1111                 | En attente      | 0                     |
|        |                        |                                                               | Message                                                      | de Thierry ANONYM               | E                  | $\times$               | Supprimer       | larquer comme répondu |
|        |                        | Bonjour, Je sou<br>adaptées aux fa<br><b>Téléphone : 01</b> 0 | haiterais m'inscrire a<br>milles? A très bientôt,<br>2030405 | u club avec mes 3 en<br>Thierry | fants. Proposez-vo | us des offres          |                 |                       |
|        |                        |                                                               | Répondre pl                                                  | us tard Réponse a               | pportée            |                        |                 |                       |
|        |                        |                                                               |                                                              |                                 |                    |                        |                 |                       |
|        |                        |                                                               |                                                              |                                 |                    |                        |                 |                       |
|        | NOM                    | DATE                                                          | ТҮРЕ                                                         | OFFRE MESSA                     | GE CONTACT         | STATUT                 |                 |                       |
| Â      | NOM<br>ANONYME Thierry | DATE<br>08/12/2022                                            | <b>TYPE</b><br>Général                                       | OFFRE MESSA                     | GE CONTACT         | STATUT<br>Réponse envo | yée le 08/12/22 |                       |

## Gestion des stocks

#### **Offres > Stocks produits et services**

> Evolution de la gestion des stocks pour une gestion des stocks plus poussée

| Offres                         |               |  |
|--------------------------------|---------------|--|
| + Ajouter une entrée ou sortie |               |  |
| Un élément trouvé.             |               |  |
| PRODUIT                        | STOCK PRODUIT |  |
| / Boite de balles              | 49            |  |
| Un élément trouvé.             | a             |  |

Il est possible d'ajouter manuellement des entrées ou sorties pour un produit. Le stock restant se met à jour suite à chaque saisie.

| Produit*                           |            | Date*                   |         |
|------------------------------------|------------|-------------------------|---------|
| Boite de balles                    |            | 08/12/2022              | <b></b> |
| Туре*                              |            | Quantité (99 en stock)* |         |
| Sortie                             |            | 50                      |         |
| Commentaire                        |            |                         |         |
| 50 boîtes de balles utilisées pour | le tournoi |                         |         |
|                                    |            |                         |         |
|                                    |            |                         |         |
|                                    |            |                         |         |

L'achat d'un produit par un adhérent sur Ten'Up ou l'attribution du produit depuis ADOC génèrent la création automatique d'une ligne de sortie avec mise à jour du stock

# Gestion financière

La licence devient un produit à part entière : son montant est facturé aux adhérents (délivrance depuis ADOC ou achat depuis Ten'Up). Depuis l'onglet « Compte » de la fiche de l'adhérent, on retrouve la licence comptabilisée comme un achat distinct. Son montant correspond au montant total, part club comprise.

| Solde<br>-32,00 € |            | Afficher les années clóturées        |                                     |             |
|-------------------|------------|--------------------------------------|-------------------------------------|-------------|
| 8 éléments tro    | uvés.      |                                      |                                     |             |
| ANNÉE 🔸           | DATE +     | INTITULÉ +                           | MONTANT $\psi$ RÉDUCTION $\psi$ RES | TANT DÛ 🔸 🗌 |
| ACHATS            |            |                                      |                                     |             |
| 2023              | 08/12/2022 | Licence multi-raquettes Adultes 2023 | 32.00 € 0.00 €                      | 32.00 €     |

Si votre club propose le paiement en ligne : il sera possible de déclencher une demande de paiement en ligne à la délivrance d'une licence (depuis la fiche de l'adhérent comme depuis l'attribution de licences en masse) ou ultérieurement.

| Delivrance d'une licence muiti-raquet |
|---------------------------------------|
|---------------------------------------|

| En cas de réponse positive, il devra vous présenter un certificat médical datant de moins de 6 mois.                                                                                                    |
|----------------------------------------------------------------------------------------------------|
| O Le joueur à présente un certificat médical autorisant la pratique <b>en competition</b> datant de moins d'un an,<br>ou de moins de 6 mois s'il fait suite à au moins une réponse positive au questionnaire de santé. |
| Le joueur a présenté un certificat médical autorisant la pratique hors compétition datant de moins d'un an,<br>ou de moins de 6 mois s'il fait suite à au moins une réponse positive au questionnaire de santé.        |
| Une fois la licence délivrée, le montant sera facturé à l'adhérent, et le solde de son compte sera impact                                                                                                    |
|                                                                                                    |

- En cas de paiement en ligne, la licence sera automatiquement validée dès la réception du paiement en ligne. Elle ne restera pas en attente de validation de paiement.
- Produits/charges : ajout de 2 écritures de produits pour chaque paiement de licence en cas de part laissée au club. Exemple d'une licence multi-raquettes adultes.

| 4 éléments | s trouvés.        | 1                                                        |          |            |           |              |  |
|------------|-------------------|----------------------------------------------------------|----------|------------|-----------|--------------|--|
| RE         | ecette/ dépense 🔸 | LIBÉLLÉ 🕹                                                | EXERCICE | DATE 🔸     | MONTANT 🔸 | VENTILÉ 🔸    |  |
| I          | Ð                 | Licence multi-raquettes Adultes 2023 (ANONYME)           | 2023     | 08/12/2022 | 29.00 €   | $\checkmark$ |  |
| ı          | ÷                 | Part club Licence multi-raquettes Adultes 2023 (ANONYME) | 2023     | 08/12/2022 | 3.00 €    | $\checkmark$ |  |

 Plan comptable : création de deux nouveaux comptes de produits (« Licences adultes » et « Licences jeunes ») sur lesquels sont automatiquement ventilés les paiements des licences

| ľ | 756410 | FFT licences jeunes  | Produit |  |
|---|--------|----------------------|---------|--|
| 1 | 756420 | FFT licences adultes | Produit |  |

# Ten'Up

Fiche du club onglet « Offres ». Les offres du club sont regroupées sur la même page avec possibilité de filtrer par type d'offre. Par défaut, toutes les offres s'affichent.

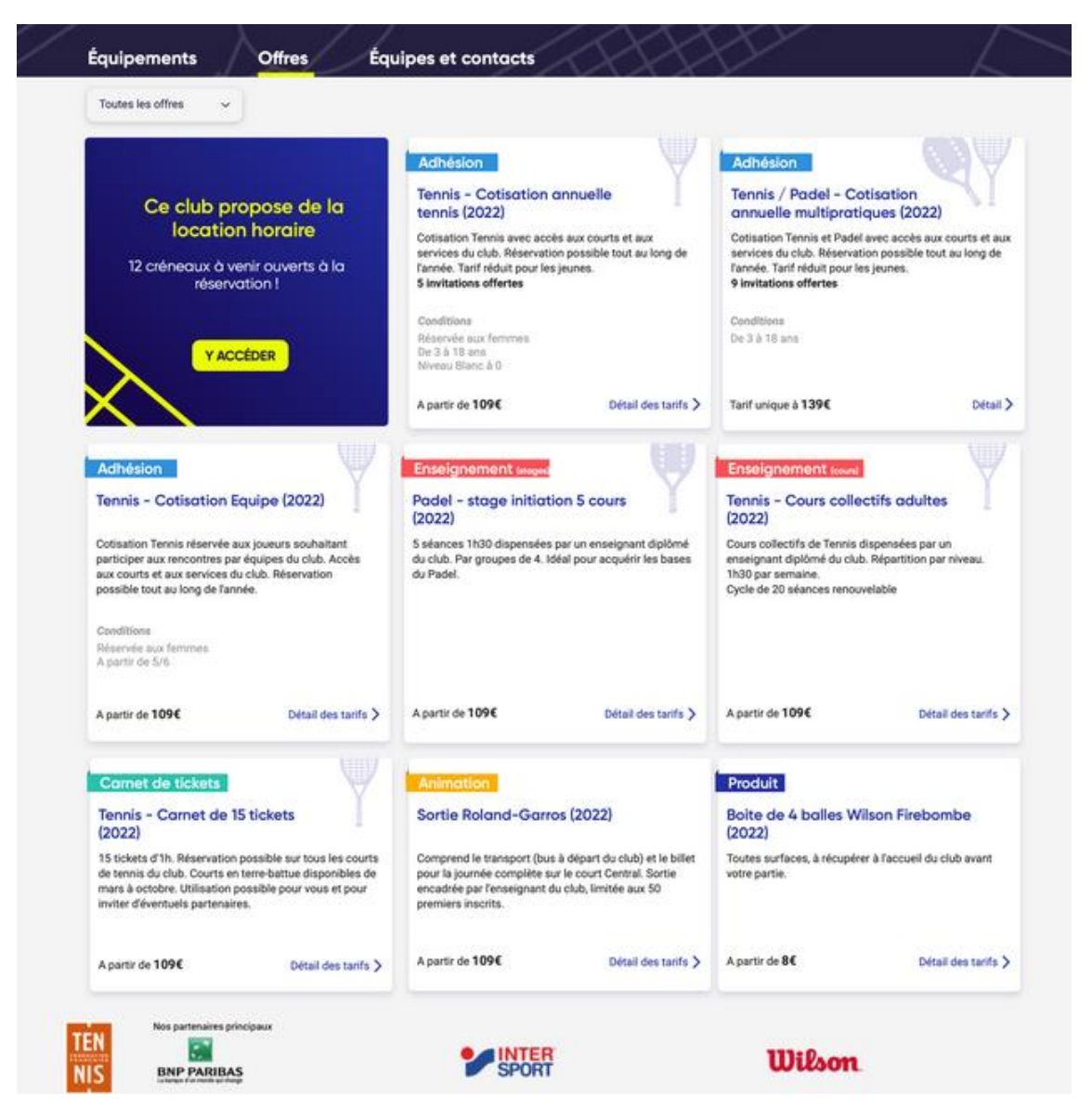

Au clic sur une offre, la page suivante présente le détail de l'offre, sa description et les éventuels critères qui s'appliquent.

| Retour     Adhésion     Tennis - Cotisation Annuelle (2023)     Adhérez au club pour profiter librement de nos terrains en terre battue en extérieur et en dur en intérieur tous les jours de 8h à 22h. Que en dehors, vous pourrez également participer aux nombreuses animations destinées aux membres !     5 invitations offertes | ue ce soit sur le court ou      |
|----------------------------------------------------------------------------------------------------|---------------------------------|
| Vous avez une question ou souhaitez demander un regroupement familial ? <sup>®</sup> Contacter votre club                                                                                                    |                                 |
| 🎸 Les tarifs indiqués correspondent au prix de l'offre sans licence. L'achat d'une licence vous sera proposé à l'étape suivante.                                                                                                    |                                 |
| Tarifs disponibles                                                                                                    |                                 |
| Tarif nouveaux adhérents 🛛 Pré-inscription                                                                                                    | 200,00 €<br>€ Paiement en ligne |
| Tout public   Valable du 01/09/2022 au 31/08/2023   Le paiement ne s'effectuera qu'après validation du club                                                                                                    | SE PRE-INSCRIRE                 |
| Tarif adhérent 2022     Ré-inscription       Remise de 10% sur le priv de la cotiestion annuelle. Récervé sur adhérente 2022 du club.                                                                                                    | <b>180,00 €</b>                 |
| Tout public   Valable du 01/09/2022 au 31/08/2023   Le paiement ne s'effectuera qu'après validation du club                                                                                                    | SE PRÉ-INSCRIRE                 |
| Tarif étudiant 🕲 Pré-inscription                                                                                                    | 160,00 €<br>€ Paiement en ligne |
| Remise de 20% sur le prix de la cotisation annuelle. Sous réserve de justificatif valide.                                                                                                    |                                 |
| Tout public   Valable du 01/09/2022 au 31/08/2023   Le paiement ne s'effectuera qu'après validation du club                                                                                                    | SE PRÉ-INSCRIRE                 |

# Parcours d'inscription

- Seuls les tarifs auxquels l'utilisateur est éligible pourront être souscrits. Le bouton d'inscription/pré-inscription sera grisé en cas d'inéligibilité.
- Si l'utilisateur est gestionnaire d'un regroupement familial, on lui proposera l'inscription des membres de son regroupement.

|                                                          | × |
|----------------------------------------------------------|---|
| Qui souhaitez vous pré-inscrire à cette offre ?          |   |
|                                                          |   |
| Vincent Bauclin - Non éligible à cette offre ou ce tarif |   |
| Louis Bauclin - Éligible                                 |   |
|                                                          |   |
| Marie Bauclin - Éligible                                 |   |
|                                                          |   |
| ANNULER                                                  |   |
| G sqisuii 2022 - 2023 ∨                                  |   |

A l'étape suivante, il est possible de prendre une licence club, de renseigner le justificatif préalablement paramétré dans l'offre (uniquement en pré-inscription) et de documenter ses informations médicales. La prise de licence est obligatoire pour un utilisateur non-licencié pour les offres Adhésion et Enseignement (cours).

| Renseignez votre justificatif *<br>e club demande le justificatif suivant : Justificatif de dom                                                                                                    | icile                                                                                                    |
|----------------------------------------------------------------------------------------------------|----------------------------------------------------------------------------------------------------|
| surez-vous qu'il soit lisible.                                                                                                    |                                                                                                    |
| Ajouter votre justificatif<br>jpg. jpeg. png. pdf / 5 Mo max                                                                                                    |                                                                                                    |
| ] Choisissez votre licence *                                                                                                    | 1                                                                                                    |
| prise de licence est obligatoire pour cette offre.                                                                                                    |                                                                                                    |
| multi-raquettes (+32,00 €)                                                                                                    |                                                                                                    |
|                                                                                                    |                                                                                                    |
|                                                                                                    | Tout savoir sur les différentes licences                                                                                                    |
| Documentez vos informations médicale<br>délivrance ou le renouvellement d'une licence sont sour<br>ortive datant de moins d'un an ou d'une attestation. Su<br>onté ultérieurement depuis votre compte Ten'Up.                                        | Tout savoir sur les différentes licences<br>S<br>nis à la présentation, selon le cas, d'un certificat médical de non contre-indication à la pratique<br>pus le souhaitez, vous pourrez charger votre certificat médical ou répondre au questionnaire de                                                    |
| Documentez vos informations médicale<br>délivrance ou le renouvellement d'une licence sont sour<br>otive datant de moins d'un an ou d'une attestation. Si ve<br>nté ultérieurement depuis votre compte TenUp.<br>RÉPONDRE AU QUESTIONNAIRE DE SANTÉ  | S         nis à la présentation, selon le cas, d'un certificat médical de non contre-indication à la pratique pous le souhaitez, vous pourrez charger votre certificat médical ou répondre au questionnaire de Ou         Ou                                                                               |
| Documentez vos informations médicale<br>délivrance ou le renouvellement d'une licence sont sour<br>ortive datant de moins d'un an ou d'une attestation. Si w<br>nté ultérieurement depuis votre compte Ten'Up.<br>RÉPONDRE AU QUESTIONNAIRE DE SANTÉ | S         nis à la présentation, selon le cas, d'un certificat médical de non contre-indication à la pratique pus le souhaitez, vous pourrez charger votre certificat médical ou répondre au questionnaire de Ou         Ou       Ajouter votre certificat médical jup. jup. jup. jup. jup. jup. jup. jup. |
| Documentez vos informations médicale<br>délivrance ou le renouvellement d'une licence sont sour<br>ottive datant de moins d'un an ou d'une attestation. Si ve<br>té ultérieurement depuis votre compte TenUp.<br>RÉPONDRE AU QUESTIONNAIRE DE SANTÉ  | S         nis à la présentation, selon le cas, d'un certificat médical de non contre-indication à la pratique pous le souhaitez, vous pourrez charger votre certificat médical ou répondre au questionnaire de         Ou                                                                                  |

Une fois ces informations renseignées, l'utilisateur peut accéder à son panier. A cette page, il visualise un récapitulatif de l'offre ou des offres auxquelles il souscrit. Par exemple, dans le cas présent, l'utilisateur effectue une pré-inscription au tarif Commune l'offre Cotisation Annuelle avec prise de licence multi-raquettes. Le Carnet 5 tickets invités étant lié à l'offre, il est automatiquement joint au panier.

| Pré-inscription<br>Cotisation Annuelle (2023)             | <b>232,00 €</b><br>€ Paiement en ligne | ×                                                                 | 232,00                                                 |
|-----------------------------------------------------------|----------------------------------------|-------------------------------------------------------------------|--------------------------------------------------------|
| ♂ Tarif<br>Commune<br>♥ Licence multi-raquettes<br>(2023) | 200,00 €<br>32,00 €                    | Règlement Immé<br>Les pré−inscriptions s<br>club (total 232,00 €) | <b>dlat 0,0</b><br>ont à régler après la validation du |
| 🛇 Carnet 5 tickets invités                                | Offert                                 |                                                                   | CONFIRMER                                              |
| Sous réserve de validation                                | ı par le club                          |                                                                   | CONHRMER                                               |

### Prise de contact

> Ajout d'une fonctionnalité de prise de contact auprès du club.

> L'utilisateur peut effectuer une prise de contact d'ordre général à partir de la fiche du club.

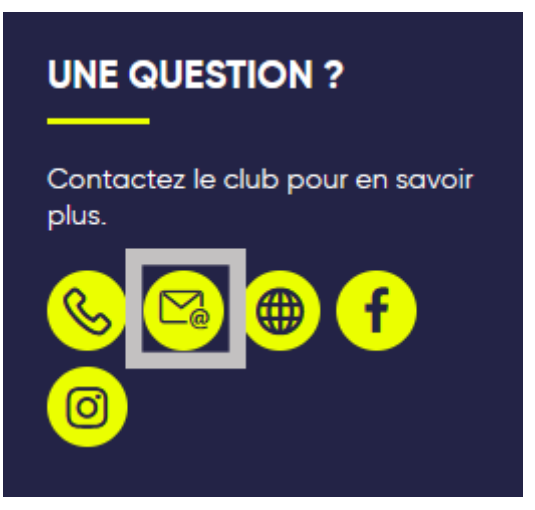

> Cette fonctionnalité est également accessible à partir de la liste des tarifs d'une offre.

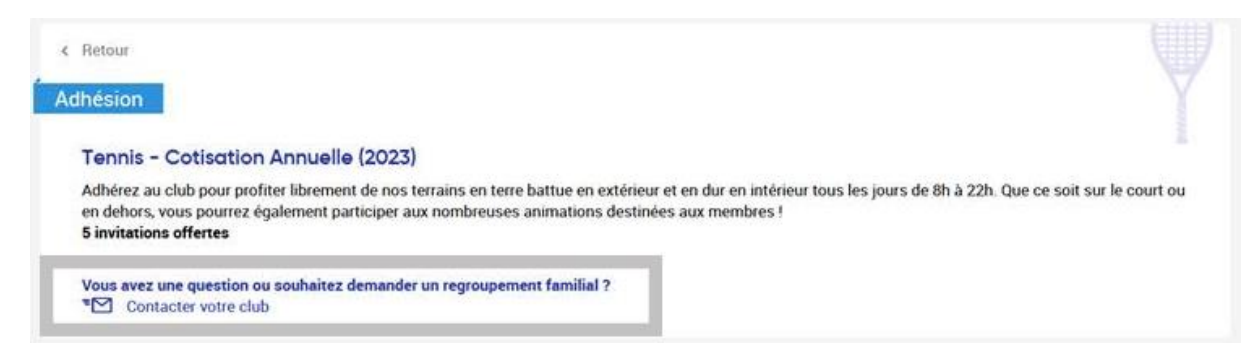

< Retour

#### Prise de contact

Envoyez votre message depuis le formulaire de contact ci-dessous. Le club reviendra vers vous dans les meilleurs délais.

| CONNEXION     |                                                                                    |               |
|---------------|------------------------------------------------------------------------------------|---------------|
| Ou            | _                                                                                  |               |
| Nom*          | Description *                                                                      |               |
| Anonyme       | Bonjour,                                                                           |               |
| Prénom *      | je souhaiterais rejoindre le club, proposez-vous des cours adaptés aux débutantes? |               |
| Clara         |                                                                                    |               |
| Email         |                                                                                    |               |
| clara@mail.fr |                                                                                    |               |
| Téléphone     |                                                                                    |               |
| 060000000     |                                                                                    | 11.           |
|               |                                                                                    | 92/500        |
|               | ENVOYER                                                                            |               |
|               | * champs                                                                           | s obligatoire |

#### Gestion des stocks

Décrémentation des produits achetés du stock géré sur ADOC. Lorsqu'il reste moins de 10 articles disponibles, l'information est affichée pour l'utilisateur.

| < Retour Produits                                                                               |                                |
|-------------------------------------------------------------------------------------------------|--------------------------------|
| Boite de balles (2023)                                                                          |                                |
| Vous pouvez acheter des boites de balles auprès du club.<br>Plus que 8 articles disponibles     |                                |
| Vous avez une question ou souhaitez demander un regroupement familial ? TO Contacter votre club |                                |
| Tarif disponible                                                                                |                                |
| Balles Wilson                                                                                   | 10,00 €<br>© Patement en ligne |
| Réservé aux adhérents   Valable du 01/09/2022 au 31/08/2023                                     |                                |

Lorsque vous souhaitez gérer les inscriptions d'une offre animation, le nombre de places disponible est renseigné. L'utilisateur peut acheter le nombre de places souhaité, dans la limite du nombre de places disponibles et de la quantité maximum par personne.

| « Retour                                                                                                    |                     |
|----------------------------------------------------------------------------------------------------|---------------------|
| Animation                                                                                                    |                     |
| Baland Carros 2023 (2023)                                                                                    |                     |
| Profitez d'une journée à Roland-Garros 2023. Rendez-vous au club house pour un départ à 8h.    Roland-Garros |                     |
| Du 21/05/2023 au 11/06/2023 de 00h00 à 23h30                                                                 |                     |
| Vous avez une question ou souhaitez demander un regroupement familial ?  Contacter votre club                |                     |
| arif disponible                                                                                              |                     |
| Journée des enfants                                                                                          | 35,00 €             |
| 🚰 4 par personne maximum 👹 80 places restantes                                                               | C Palement en ligne |
|                                                                                                    |                     |
| Tout public   Valable du 01/09/2022 au 31/08/2023                                                            |                     |
|                                                                                                    | 3                   |
|                                                                                                    | 4                   |
|                                                                                                    |                     |